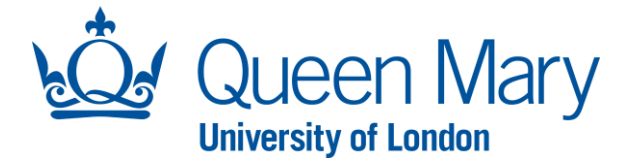

## <u>Oleeo User Guide – Shortlisting in System (excluding Lead Shortlister)</u>

This document will provide you with step-by-step guidance on how to:

- Complete shortlisting (scoring) in system

Throughout this document, the words opportunities and vacancies are used interchangeably. Please note each opportunity must follow one method of shortlisting (in system or offline). A hybrid approach must not be adopted.

| Accessing Oleeo/Dashboard                                                                                                    |                                                                                                    |
|----------------------------------------------------------------------------------------------------|----------------------------------------------------------------------------------------------------|
| Step/Action                                                                                                    | Example/Screenshot                                                                                                    |
| To access the Oleeo system, follow this link:<br><u>https://qmul-jobs.tal.net/</u> and click " <i>Log in</i><br><i>with single sign on</i> " to log in to the system.<br>You are not required to enter any log in<br>details. | ATS - QMUL Jobs<br>Login with single sign on<br>or<br>Username<br>Password                                                                                                    |
| When you log into Oleeo, you will be<br>presented with your homepage known as<br>your <b>Dashboard.</b>                                                                                                    |                                                                                                    |
| Your dashboard will show you a list of applications that need to be reviewed and scored by you (shortlister).                                                                                                    | Sophie Harris (grow1360pmul.<br>Southare (Grow1 Dashboard My Tasks Applications Applications Inst Name I LAST NAME I LAST NAME I LAST NAME I LAST NAME I LAST NAME I LAST NAME I LAST NAME I No records I no records I no records |

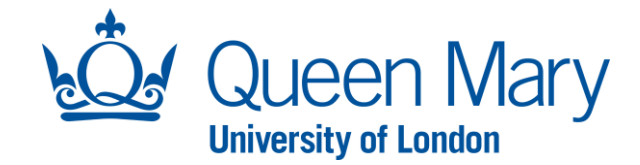

## How To Shortlist (Score) in System – Shortlisters (excluding Lead Shortlister)

Before the shortlisting panel can score in Oleeo, it is important that the Hiring Manager has added all the shortlisters in the participants tab, within the opportunity (see the <u>"Creating a request" user guide</u> for guidance on how to do this). When an advert has closed, the listed shortlisters will receive an email to notify them that shortlisting can commence. The shortlisting panel must review all application forms that are in a "shortlisting" applicant status.

## Step/Action

**<u>Step 1</u>**: To shortlist and score Application Forms within Oleeo, each shortlister must ensure they are logged into Oleeo using the "Shortlister (Open)" profile.

If you need to change your profile, you can do this by clicking your name, "Select Profile" and select the "Shortlister Open" profile.

**<u>Step 2</u>**: Once you are logged in with the correct profile, you will see a list of application forms that require reviewing. Double click the application row you wish to score.

**Step 3:** Then select the **"Shortlisting Feedback"** button, which will take you to the shortlisting feedback form. The shortlisting feedback form will allow you to score against the essential and desirable criteria the Hiring Manager inputted when raising the vacancy request (shortlisting criteria must reflect the Person Specification for the position).

**<u>Step 4:</u>** Next, click "Launch Another Form" and select "Application Form" and click "Select Form".

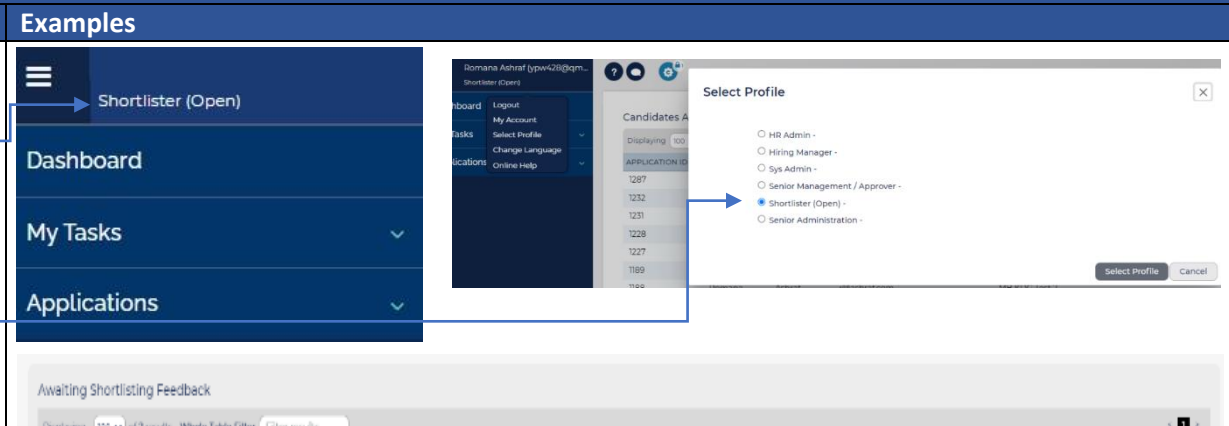

| Displaying 100 v of | Presults Whole Table Filte | r (Filter results |                               |              |                |                                         |                             | 5                  | * |
|---------------------|----------------------------|-------------------|-------------------------------|--------------|----------------|-----------------------------------------|-----------------------------|--------------------|---|
| SUBMISSION DATE     | APPLICATION ID             | 🖕 FIRST NAME      | <ul> <li>LAST NAME</li> </ul> | EMAL         | OPPORTUNITY ID | OPPORTUNITY TITLE                       | ORC LEVEL 2                 | APPLICATION STATUS |   |
| 30/01/2024, 14:08   | 1553                       | Julian            | Ace                           | 3.A@mail.com | 366            | Lead Shortlister - in system user guide | Human Resources Directorate | Shortlisting       |   |
| 30/01/2024, 14:05   | 1552                       | Rose              | н                             | A@mail.com   | 566            | Lead Shortlister - in system user guide | Human Resources Directorate | Shortlisting       |   |

| Application Summary                                           | Add Form View          | × |
|---------------------------------------------------------------|------------------------|---|
| 38 - Mark Stephens                                            | Select form to add.    |   |
| Status Shortlisting Applied 15 February 2023 at 09            | Application Form *     |   |
| Summary CV Shortlister Feedback Form                          | Cancel Select Form     |   |
| ☑ View         ➡ Print         X Close         Launch Another | Form View CV Alongside |   |

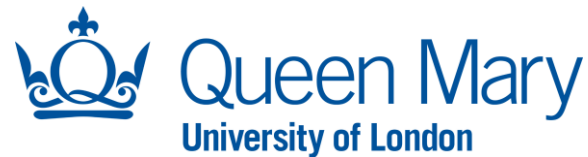

Now you can view the Application Form next to the shortlisting feedback form. If CVs were accepted for the recruitment campaign, you can click "View CV Alongside" to view the CV next to the shortlisting feedback form.

**Step 5:** For each shortlisting criteria, you must provide a rating based on the information within the Application Form (and CV/research papers where appropriate).

The system automatically generates a total score based on your ratings. You will see the total score at the bottom of the shortlister feedback form.

**<u>Step 6</u>**: You are required to make a recommendation, include comments about the Application Form and submit your form.

The total score and recommendation you submit for each Application Form will be reviewed by the Lead Shortlister, who will then make a final decision.

**<u>Step 7:</u>** Once submitted, you can move onto the next application by clicking the arrow seen here.

Alternatively, you can go back to your dashboard and click the application you wish to score next.

Once you have completed your feedback forms for all the applications, they will display in your dashboard under the **"Shortlisting Feedback Complete"**. No further actions required.

| mary                                                                                                    | CV Shortliste                                                                                                    | r Feedback Form                             |                   |                        |                        |                                                                                                    |                                                                                                    |                                                          |
|----------------------------------------------------------------------------------------------------|----------------------------------------------------------------------------------------------------|---------------------------------------------|-------------------|------------------------|------------------------|----------------------------------------------------------------------------------------------------|----------------------------------------------------------------------------------------------------|----------------------------------------------------------|
|                                                                                                    |                                                                                                    |                                             |                   |                        | 1                      | Yes                                                                                                    |                                                                                                    |                                                          |
| Criteria 1                                                                                                    |                                                                                                    |                                             |                   |                        |                        |                                                                                                    |                                                                                                    |                                                          |
|                                                                                                    | EC 1                                                                                                    |                                             |                   |                        |                        | Competency Questions                                                                                              |                                                                                                    |                                                          |
| Rating *                                                                                                    | Select                                                                                                    |                                             |                   |                        |                        | The following questions will be us<br>For more information please see                                             | sed for the purpose of screening<br>our <u>Data Protection Statement</u> .                              | your application.                                        |
|                                                                                                    | Not Demo                                                                                                    | onstrated                                   |                   |                        |                        | Describe a situation when you felt                                                                                | over worked and under valued                                                                            |                                                          |
|                                                                                                    | Partially D                                                                                                    | emonstrated                                 |                   |                        |                        | All the time                                                                                                    |                                                                                                    |                                                          |
|                                                                                                    | Clearly De                                                                                                    | monstrated                                  |                   |                        |                        |                                                                                                    |                                                                                                    |                                                          |
| Criteria 2                                                                                                    | EC 2                                                                                                    |                                             |                   |                        | - 1                    | Supporting Statement<br>The following question will be use<br>For more information please see                     | ed for the purpose of screening y<br>our Data Protection Statement.                                     | our application.                                         |
| Rating *                                                                                                    | Select                                                                                                    |                                             |                   | •                      |                        | Please use this box to describe you<br>qualifications, experience, knowled<br>in the Person Specification. Please | r reasons for applying and how<br>dge, skills and abilities meet the<br>do not include any personal det | your relevant<br>criteria outlined<br>tails in this part |
|                                                                                                    |                                                                                                    |                                             |                   |                        |                        | of your application.                                                                                              |                                                                                                    |                                                          |
|                                                                                                    |                                                                                                    |                                             |                   |                        |                        | Hite me                                                                                                    |                                                                                                    |                                                          |
|                                                                                                    |                                                                                                    |                                             |                   |                        |                        |                                                                                                    |                                                                                                    |                                                          |
| Score                                                                                                    |                                                                                                    |                                             |                   |                        |                        |                                                                                                    |                                                                                                    |                                                          |
| Total Score                                                                                                    | , 48                                                                                                    |                                             |                   |                        |                        |                                                                                                    |                                                                                                    |                                                          |
|                                                                                                    |                                                                                                    |                                             |                   |                        |                        |                                                                                                    |                                                                                                    |                                                          |
|                                                                                                    |                                                                                                    |                                             |                   |                        |                        |                                                                                                    |                                                                                                    |                                                          |
|                                                                                                    |                                                                                                    |                                             |                   |                        |                        |                                                                                                    |                                                                                                    |                                                          |
| <u>Summarv</u>                                                                                                    |                                                                                                    |                                             |                   |                        |                        |                                                                                                    |                                                                                                    |                                                          |
| Recomme                                                                                                    | ndation Progress                                                                                                    |                                             |                   | × •                    |                        |                                                                                                    |                                                                                                    |                                                          |
|                                                                                                    | Progress                                                                                                    |                                             |                   |                        |                        |                                                                                                    |                                                                                                    |                                                          |
|                                                                                                    |                                                                                                    |                                             |                   |                        |                        |                                                                                                    |                                                                                                    |                                                          |
| Comments                                                                                                    | 5 Decline                                                                                                    |                                             |                   |                        |                        |                                                                                                    |                                                                                                    |                                                          |
| Comments                                                                                                    | Decline                                                                                                    |                                             |                   |                        |                        |                                                                                                    |                                                                                                    |                                                          |
| Comments                                                                                                    | Decline                                                                                                    |                                             |                   |                        |                        |                                                                                                    |                                                                                                    |                                                          |
| Comments                                                                                                    | Decline                                                                                                    |                                             |                   |                        |                        |                                                                                                    |                                                                                                    |                                                          |
| Comments                                                                                                    | Decline                                                                                                    |                                             |                   |                        |                        |                                                                                                    |                                                                                                    |                                                          |
| Comments                                                                                                    | Submit                                                                                                    |                                             |                   |                        |                        |                                                                                                    |                                                                                                    |                                                          |
| Comments                                                                                                    | Submit                                                                                                    |                                             |                   |                        |                        |                                                                                                    |                                                                                                    |                                                          |
| Comments                                                                                                    | Submit                                                                                                    |                                             |                   |                        |                        |                                                                                                    |                                                                                                    |                                                          |
| Comments                                                                                                    | Submit                                                                                                    |                                             |                   |                        |                        |                                                                                                    |                                                                                                    |                                                          |
| cation Su                                                                                                    | submit                                                                                                    |                                             |                   |                        |                        |                                                                                                    | 6- Print Packa                                                                                          | 92                                                       |
| comments                                                                                                    | submit                                                                                                    |                                             |                   |                        |                        |                                                                                                    | €- Print Packa                                                                                          | 99                                                       |
| comments<br>cation Su                                                                                                    | s Decline<br>submit<br>immary                                                                                                    |                                             |                   |                        |                        |                                                                                                    | €- PintPacka                                                                                            | 92                                                       |
| cation Su<br>53 - Jul                                                                                                    | s Decline<br>submit<br>mmary<br>lian Ace                                                                                                    | ,                                           |                   |                        |                        |                                                                                                    | 4- Print Packa                                                                                          | 92                                                       |
| cation Su<br>53 - Jul<br>I Shortlister<br>Jis Shortlister                                                                                                    | s Decline<br>submit<br>mmary<br>lian Ace<br>r-in system user guide                                                                                                    | 5<br>24 at 1x68 30 GMT                      |                   |                        |                        |                                                                                                    | • PintPada                                                                                              | 92                                                       |
| cation Su<br>53 - Jul<br>1 Shortlister<br>15 Shortlist<br>roticing Feedba                                                                                                    | s Decline<br>Submit<br>Iian Ace<br>Lina system user quidd<br>ting Acade 30 January 20<br>R                                                                                        | <br>24 at 14:0838 GMT                       |                   |                        |                        |                                                                                                    | • Print Packa                                                                                           | 92<br>,                                                  |
| comments<br>cation Su<br>53 - Jul<br>i Shortlister<br>us Shortlist<br>portisting Feedbe                                                                                                    | s Decline<br>Submit<br>mmary<br>lian Ace<br>r - in system user quide<br>ing appled 30 January 20<br>et                                                                            | 5<br>24 at 14:0618 CMT                      |                   |                        |                        |                                                                                                    | ← Print.Packa                                                                                           | 99                                                       |
| action Su<br>53 - Jul<br>1 Shortlister<br>us Shortlist<br>rootlisting Feedba                                                                                                    | s Decline<br>Submit<br>Iian Ace<br>Lina steen user aukd<br>ting steen user aukd<br>se                                                                                             | 5<br>24 at 1408 19 GMT                      |                   |                        |                        |                                                                                                    | ← PrintPacka                                                                                            | 99                                                       |
| ation Su<br>53 - Jul<br>I Shortlister<br>us Shortlister                                                                                                    | s Decline<br>Submit<br>Immary<br>Ijan Ace<br>r. in system user quidd<br>ting agend 30 Januay 20<br>ex                                                                             | 2<br>24 at 14:08 39 CMT                     |                   |                        |                        |                                                                                                    | 4- Print Packa                                                                                          | 99                                                       |
| comments<br>cation Su<br>53 - Jul<br>d Shortlister<br>us Shortlist<br>protecting Feedbe                                                                                                    | s Decline<br>submit<br>mmary<br>lian Ace<br>r- in system user midd<br>septed 30 Janary 200<br>ex                                                                                  | 2<br>24 at 14:0838 CMT                      |                   |                        |                        |                                                                                                    | € Print Pack                                                                                            | 99                                                       |
| comments<br>cation Su<br>53 - Jul<br>d Shortlister<br>us Shortlist<br>hortlistop Feedba                                                                                                    | s Decline<br>Submit<br>mmary<br>lian Ace<br>r- in ostern user quid<br>ting keeled 30 January 20<br>es                                                                             | 5<br>24 at 14:0818 CMT                      |                   |                        |                        |                                                                                                    | ← PrintPada                                                                                             | ge<br>*                                                  |
| comments<br>cation Su<br>53 - Jul<br>d Shortlister<br>us Shortlist<br>hortlisting Feedbo                                                                                                    | s Decline<br>submit<br>mmary<br>Lian Ace<br>r. in soter user quid<br>ing sterie 30 Janay 20<br>et                                                                                 | 5<br>24 at 14:0218 CMT                      |                   |                        |                        |                                                                                                    | ← Print Packa                                                                                           | 92<br>,                                                  |
| comments<br>cation Su<br>53 - Jul<br>dishortlister<br>us Shortlist<br>horitating Feedba                                                                                                    | s Decline<br>Submit<br>Iian Ace<br>Lina steen user aukid<br>ting steen user aukid<br>sa steen user aukid                                                                          | 5<br>24 at 14:0838 GMT                      |                   |                        |                        |                                                                                                    | ← Print Packa                                                                                           | 99                                                       |
| commentation Su<br>53 - Jul<br>I Shortlister<br>us Shortlist<br>Peedbaa                                                                                                    | s Decline<br>Submit<br>Submit<br>lian Ace<br>- In system user aukk<br>ting speed 30.3anawy 20<br>ext                                                                              | 2<br>24 at 1-68 18 GMT                      |                   |                        |                        |                                                                                                    | <ul> <li>Print Packa</li> </ul>                                                                         | 92                                                       |
| cation Su<br>53 - Jul<br>53 - Jul<br>55 - Jul<br>50 - Jul<br>1 Shortlister<br>1 - Shortlist<br>1 - Shortlist<br>1 - Shortlis | s Decline<br>Submit<br>Submit<br>Iian Ace<br>La in oxtern user aukh<br>ting keptel 30 January 20<br>ext Complete<br>results: Whole Table Filte                                    | 24 at 14.0838 GMT                           |                   |                        |                        |                                                                                                    | • Print Packa                                                                                           | 99                                                       |
| 2 comments<br>2 cation Su<br>5 3 - Jul<br>1 Shortlister<br>15 Shortlister<br>15 Shortlister<br>16 Shortlister<br>19 Feedba<br>10 $\circ$ ) of 2<br>N DATE                                                                                                    | s Decline Submit Submit Inmary Ian Ace c in system user quidi ting agend 30 January 20 cc sex sck Complete result: Whole Table Filte filte application ip                         | ► Filter results                            | ↓ LAST NAME       |                        |                        | OPPORTUNITY TITLE                                                                                                 | Print Packs                                                                                             | 99                                                       |
| cation Su<br>53 - Jul<br>d Shortlister<br>Is Shortlist<br>hortlating Feedba<br>100 ♥) or2<br>N DATE                                                                                                    | s Decline<br>Submit<br>Submit<br>ian Ace<br>c - in system user midd<br>ing Apped 30 Janay 20<br>sk<br>k<br>sk Complete<br>results While Table Filte<br>c - application jo<br>1553 | r Filter results<br>✓ Filter AMME<br>Julian | LAST NAME     Ace | C EMAIL<br>JA@mail.com | OPPORTUNITY ID     566 | OPPORTUNITY ITILE Lead Shortlister - in system user guide                                                         | Print Pucks      ORG LEVEL 2      Human Resources Director                                              | 99<br>APPLICATION ST<br>ste Shortlisting                 |

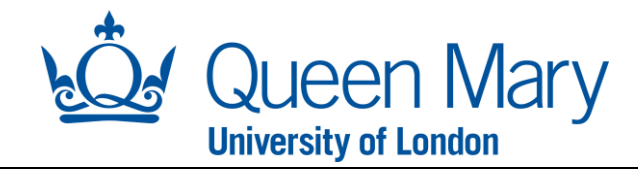

Once the Lead Shortlister has made a final decision on the Application Form, the applicant record will fall into the "Shortlisting Decision Complete" box on your dashboard. This means a final decision has been recorded in the system by the Lead Shortlister.

| Shortlisting Decision Complete Displaying 100 v of Treults: Whole Table Filter (Filter results |                |            |           |              |                |                                         |                             |                          |  |  |  |  |
|------------------------------------------------------------------------------------------------|----------------|------------|-----------|--------------|----------------|-----------------------------------------|-----------------------------|--------------------------|--|--|--|--|
| SUBMISSION DATE                                                                                | APPLICATION ID | FIRST NAME | LAST NAME | 🔶 EMAIL      | OPPORTUNITY ID | OPPORTUNITY TITLE                       | ORG LEVEL 2                 | APPLICATION STATUS       |  |  |  |  |
| 30/01/2024, 14:08                                                                              | 1553           | Julian     | Ace       | J.A@mail.com | 566            | Lead Shortlister - in system user guide | Human Resources Directorate | Interview Rd 1 - Selecte |  |  |  |  |
| .0/01/2024, 14:08                                                                              | 1553           | Julian     | Ace       | J.A@mail.com | 566            | Lead Shortlister - in system user guide | Human Resources Directorate | Intervie                 |  |  |  |  |